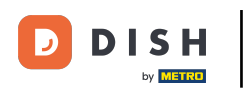

#### How do I reopen orders (Tablet)

i

Welcome to the DISH POS app. In this tutorial, we show you how to reopen an order.

| E DISH POS HD         | Video Demo English | AREA OPEN ORDER | S CUSTOMER ACCOUNTS |                     | ¢ |
|-----------------------|--------------------|-----------------|---------------------|---------------------|---|
| Restaurant<br>2 seats | Direct Sale        |                 | E-Commerce          | Terrace<br>80 seats |   |
| Order Aggregator      |                    |                 |                     |                     |   |
|                       |                    |                 |                     |                     |   |
|                       |                    |                 |                     |                     |   |
|                       |                    |                 |                     |                     |   |
|                       |                    |                 |                     |                     |   |

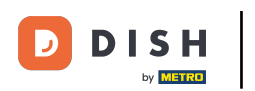

#### How do I reopen orders (Tablet)

# First, open the menu.

| =              | DISH POS     | HD Video Dem | o English   | AREA | OPEN ORDER | S CUSTOMER ACCOUNTS |                     | ¢ |
|----------------|--------------|--------------|-------------|------|------------|---------------------|---------------------|---|
| Rest<br>2 seat | aurant<br>s  |              | Direct Sale |      |            | E-Commerce          | Terrace<br>80 seats |   |
| Orde           | r Aggregator |              |             |      |            |                     |                     |   |
|                |              |              |             |      |            |                     |                     |   |
|                |              |              |             |      |            |                     |                     |   |
|                |              |              |             |      |            |                     |                     |   |
|                |              |              |             |      |            |                     |                     |   |

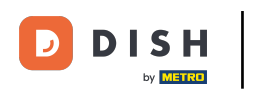

### • Then tap on Reprint/Reopen order.

|      |                         | English AREA OPEN ORDERS CUSTOMER ACCOUNTS |            |                     |  |  |  |  |
|------|-------------------------|--------------------------------------------|------------|---------------------|--|--|--|--|
| Č    |                         | Direct Sale                                | E-Commerce | Terrace<br>80 seats |  |  |  |  |
| Supp | port User               |                                            |            |                     |  |  |  |  |
|      | Payment terminal        |                                            |            |                     |  |  |  |  |
| ?    | Unexpected payments     |                                            |            |                     |  |  |  |  |
| ଟ୍   | Dish Support            |                                            |            |                     |  |  |  |  |
| Ŕ    | Self-service status     |                                            |            |                     |  |  |  |  |
|      |                         |                                            |            |                     |  |  |  |  |
| \$   | Disable ticket printing |                                            |            |                     |  |  |  |  |
| ¢    | Reprint/Reopen order    |                                            |            |                     |  |  |  |  |
| ß    |                         |                                            |            |                     |  |  |  |  |
| \$   | Settings                |                                            |            |                     |  |  |  |  |
| Ð    | Logout                  |                                            |            |                     |  |  |  |  |

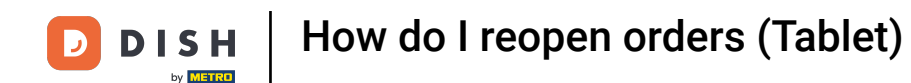

A pop-up with all the current closed orders will then appear. Simply tap on the order you like to reopen. Note: Only orders on the same shift and have not been paid through EFT can be reopened.

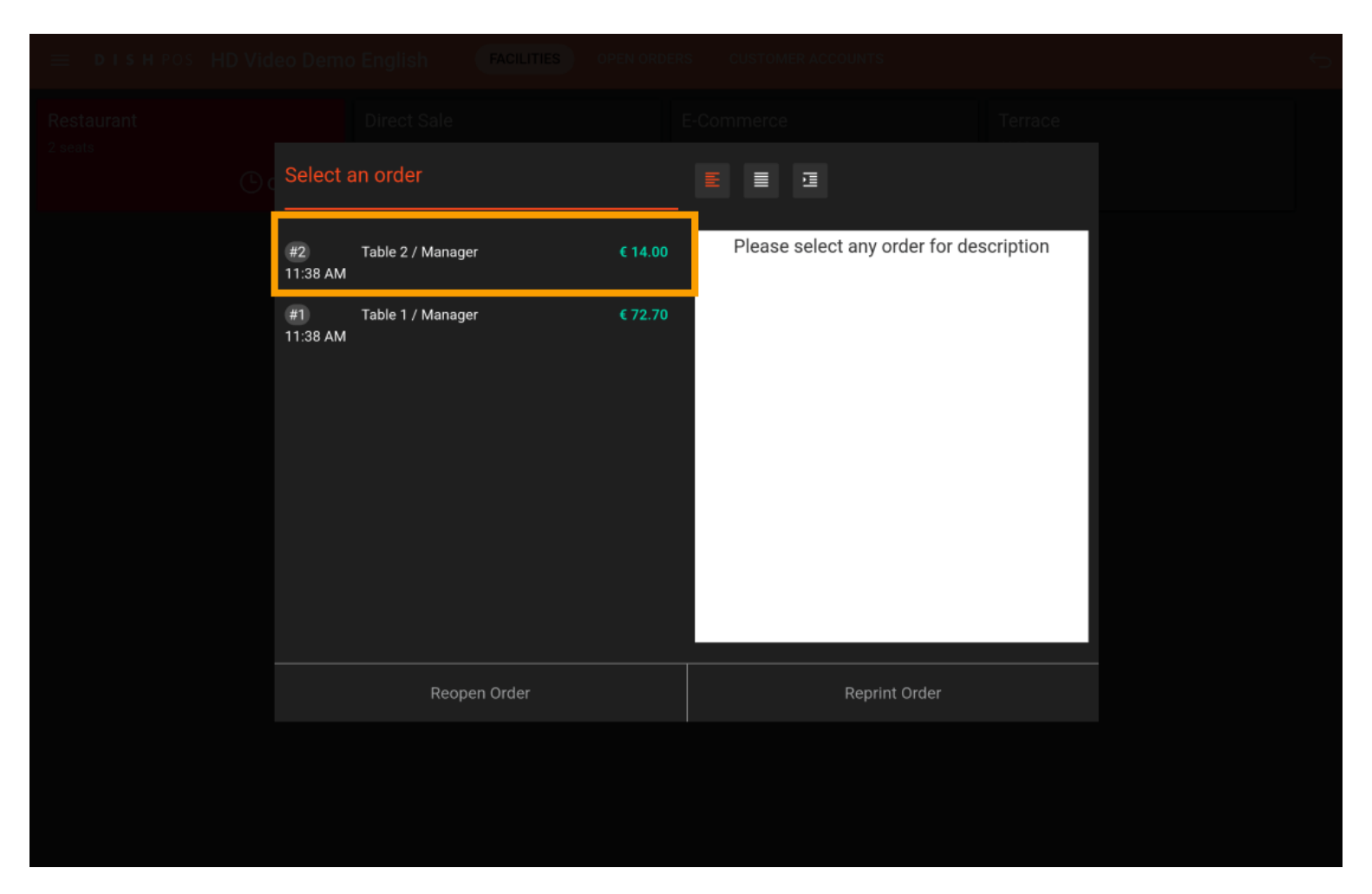

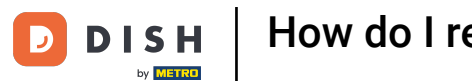

## Once you selected an order, tap on Reopen Order.

| 😑 різнроз HD Vid | leo Dema       | FACILITIES FACILITIES | OPEN ORDER | CUSTOMER ACCOUN                | NTS          |              |              | $\sim$ |
|------------------|----------------|-----------------------|------------|--------------------------------|--------------|--------------|--------------|--------|
|                  |                |                       |            |                                |              |              |              |        |
|                  | Select a       | an order              |            |                                |              |              |              |        |
|                  | #2<br>11:38 AM | Table 2 / Manager     | € 14.00    | Cappuccino<br>Latte Coffee     | x1<br>x1     | 3.20<br>3.95 | 3.20<br>3.95 |        |
|                  | #1<br>11:38 AM | Table 1 / Manager     | € 72.70    | Espresso Macchiato<br>Espresso | x1<br>x1     | 3.95<br>2.90 | 3.95<br>2.90 |        |
|                  |                |                       |            | Pin                            |              |              | 14.00        |        |
|                  |                |                       |            |                                |              |              |              |        |
|                  |                |                       |            |                                |              |              |              |        |
|                  |                |                       |            |                                |              |              |              |        |
|                  |                |                       |            |                                |              |              |              |        |
|                  |                | Reopen Order          |            | Re                             | eprint Order |              |              |        |
|                  |                |                       |            |                                |              |              |              |        |
|                  |                |                       |            |                                |              |              |              |        |
|                  |                |                       |            |                                |              |              |              |        |

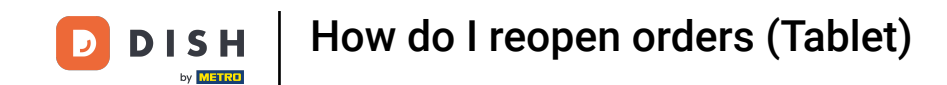

• You also have the option to print a copy of the order. To do so, tap on Reprint Order.

| 😑 DISHPOS HDVid | leo Demo       | English          | FACILITIES | OPEN ORDERS | CUSTOMER ACCC                  | DUNTS         |              |              | Ó |
|-----------------|----------------|------------------|------------|-------------|--------------------------------|---------------|--------------|--------------|---|
|                 |                |                  |            |             |                                |               |              |              |   |
|                 | Select a       | an order         |            |             |                                |               |              |              |   |
|                 | #2<br>11:38 AM | Table 2 / Manage | r          | € 14.00     | Cappuccino<br>Latte Coffee     | x1<br>x1      | 3.20<br>3.95 | 3.20<br>3.95 |   |
|                 | #1<br>11:38 AM | Table 1 / Manage | r          | € 72.70     | Espresso Macchiato<br>Espresso | x1<br>x1      | 3.95<br>2.90 | 3.95<br>2.90 |   |
|                 |                |                  |            |             | Pin                            |               |              | 14.00        |   |
|                 |                |                  |            |             |                                |               |              |              |   |
|                 |                |                  |            |             |                                |               |              |              |   |
|                 |                |                  |            |             |                                |               |              |              |   |
|                 |                | Reope            | en Order   |             |                                | Reprint Order |              |              |   |
|                 |                |                  |            |             |                                |               |              |              |   |
|                 |                |                  |            |             |                                |               |              |              |   |
|                 |                |                  |            |             |                                |               |              |              |   |

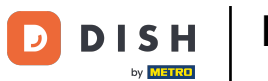

That's it. You completed the tutorial and now know how to reopen an order.

| ≡ DISH POS HD Video   | Demo English | OPEN ORDERS CUSTOMER ACCOUNTS |                     | ¢ |
|-----------------------|--------------|-------------------------------|---------------------|---|
| Restaurant<br>2 seats | Direct Sale  | E-Commerce                    | Terrace<br>80 seats |   |
| Order Aggregator      |              |                               |                     |   |
|                       |              |                               |                     |   |
|                       |              |                               |                     |   |
|                       |              |                               |                     |   |
|                       |              |                               |                     |   |

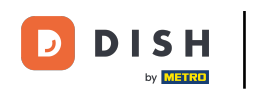

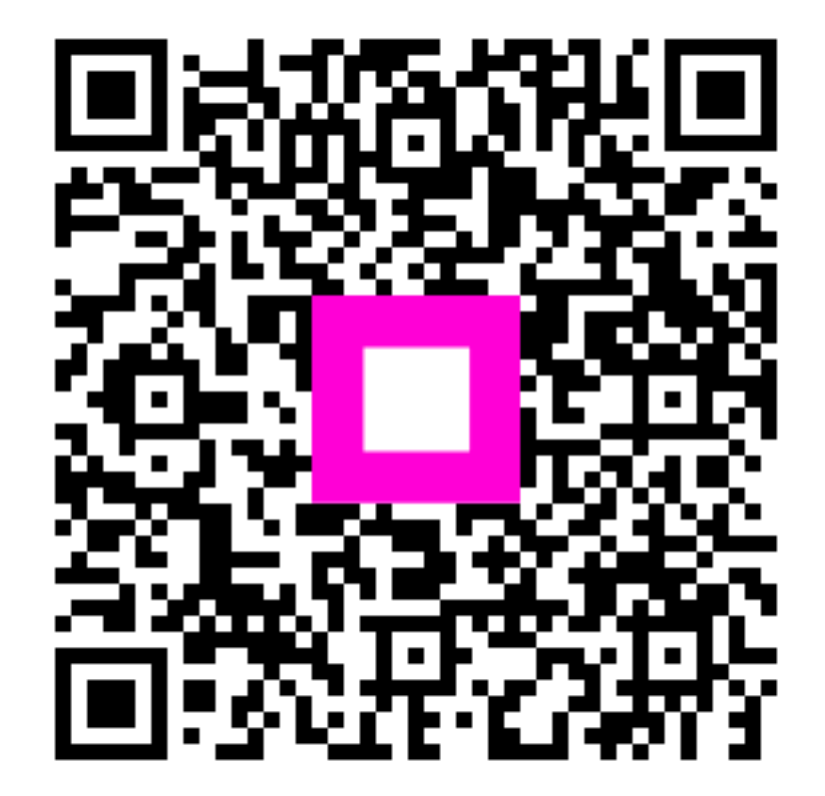

Scan to go to the interactive player